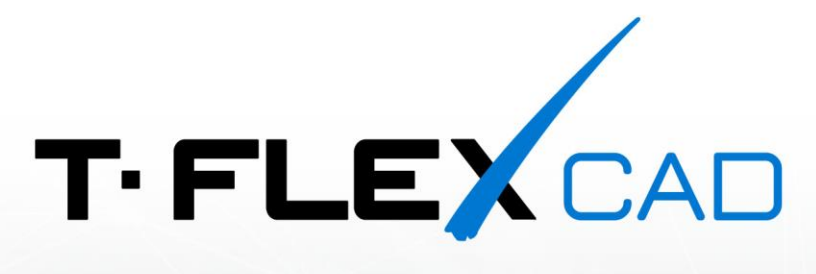

# ПОРЯДОК УСТАНОВКИ ПРОГРАММЫ И ПРИЛОЖЕНИЙ

© 3АО «Топ Системы», 2021

### Авторские права

© ЗАО «Топ Системы», 1992 — 2021

Все авторские права защищены. Запрещено воспроизведение в любой форме любой части настоящего документа без разрешения от ЗАО «Топ Системы».

ЗАО «Топ Системы» не несёт ответственности за ошибки, которые могут быть в этом документе. Также не предполагается никаких обязательств за повреждения, обусловленные использованием содержащейся здесь информации.

Содержание настоящего документа может быть изменено без предварительного уведомления.

Торговые марки T-FLEX Parametric CAD, T-FLEX CAD являются собственностью ЗАО «Топ Системы». Parasolid является охраняемым товарным знаком Siemens Digital Industries Software Inc. Все другие товарные марки являются собственностью соответствующих фирм.

### Порядок установки программных продуктов T-FLEX CAD

В руководстве по установке программных продуктов T-FLEX CAD содержатся инструкции по установке T-FLEX CAD и дополнительных модулей T-FLEX CAD. Новая установка продукта и обновление уже имеющегося продута происходят по одному и тому же сценарию, описанному в руководстве.

Перед началом установки проверьте соответствие вашего компьютера системным требованиям. <u>Системные требования</u> к аппаратному обеспечению указаны в конце документа. Удостоверьтесь, что у Вас установлена последняя версия драйвера видеокарты.

Вы можете получить установочные файлы T-FLEX CAD одним из следующих способов:

- на DVD диске;
- с ресурса по обмену файлами через интернет;
- с официальной станицы T-FLEX в интернете.

Если полученные установочные файлы находятся в ZIP архиве, необходимо разархивировать их перед запуском.

Если установлена новая версия продукта, то она устанавливается в новую директорию и будет работать вместе с предыдущими версиями продукта. Если установлена новая сборка продукта, то предыдущая сборка будет удалена и заменена на обновлённую версию.

Порядок установки:

1. Установить Компоненты поддержки T-FLEX 17.

Запустить файл Setup.exe из каталога Компоненты поддержки T-FLEX 17 и следовать указаниям программы установки.

2. Установить T-FLEX CAD 17.

Запустить файл T-FLEX CAD.msi из каталога **T-FLEX CAD 17** следовать указаниям программы установки.

3. Установить, при необходимости, библиотеки примеров, стандартных элементов, учебное пособие, дополнительные модули – T-FLEX Анализ, T-FLEX Динамика, T-FLEX Зубчатые передачи, T-FLEX ЧПУ, T-FLEX Раскрой, T-FLEX Электротехника, T-FLEX Печатные платы, T-FLEX VR.

Запустить файлы .msi из соответствующих каталогов и следовать указаниям программы установки.

В течение 30 дней после установки возможно бесплатное ознакомительное использование программ. По истечении этого срока необходимо приобрести коммерческую лицензию или прекратить использование продукта. При установке ознакомительной версии, действительной в течение 30 дней, следующие пункты данного списка можно пропустить и сразу приступить к использованию программного продукта.

#### 4. Установить драйвер ключа защиты:

- Для локальной версии драйвер ключа должен быть установлен на компьютере, на котором установлен программный комплекс T-FLEX. В этом случае драйвер устанавливается вместе с компонентами поддержки (см. пункт 1). Для упрощения работы с ключами и лицензиями может быть установлена утилита T-FLEX Лицензирование 17.
- Для сетевой версии драйвер ключа должен быть установлен на компьютере, который является сервером вместе с компонентами поддержки или драйвер ключа может быть установлен отдельно из папки: «Компоненты поддержки T-FLEX 17\HInstall 7.103». Устанавливать программный комплекс T-FLEX на сервере не обязательно.

#### 5. Активировать ключ защиты.

Существует два типа ключей защиты программный и аппаратный. Оба ключа обладают одинаковыми возможностями лицензирования. Аппаратный ключ — это устройство, которое может быть установлено в USB-порт. Программный ключ связан с конкретным компьютером и может быть установлен с помощью специальной утилиты.

6. Запустить T-FLEX CAD.

## Системные требования для T-FLEX CAD

| Минимальные                              |                                                                                                    |
|------------------------------------------|----------------------------------------------------------------------------------------------------|
| Операционная система:                    | Windows 7 x64 (с Пакетом обновлений 1)                                                                            |
| Процессор:                               | Intel или AMD с поддержкой SSE3                                                                                   |
| Объем оперативной памяти:                | 2 Гб                                                                                                    |
| Объем свободного дискового пространства: | ЗГб                                                                                                    |
| Видеокарта:                              | видеокарта с поддержкой OpenGL 3.3 и выше                                                                         |
| Рекомендуемые                            |                                                                                                    |
| Операционная система:                    | Windows 8.1x64, 10 x64                                                                                            |
| Процессор:                               | Core i5 или выше                                                                                                  |
| Жёсткий диск:                            | SSD накопитель                                                                                                    |
| Объем оперативной памяти:                | 16 Гб и больше                                                                                                    |
| Видеокарта:                              | высокопроизводительная видеокарта NVIDIA<br>или AMD с памятью 1Гб и выше, а также<br>поддержкой OpenGL 4.2 и выше |

#### См. системные требования на сайте

Внимание! Рекомендуется использовать для работы только дискретные (не встроенные) видеокарты!

Функция фотореалистичного рендеринга в реальном времени доступна только при использовании процессоров Intel и AMD с поддержкой SSE 4.1 или видеокарт NVIDIA, поддерживающих технологию Compute Capability 5.0 (серия чипов Maxwell) или выше. Проверить, какую версию Compute Capability поддерживает ваша видеокарта можно на сайте NVIDIA: <u>https://developer.nvidia.com/cuda-gpus</u>.

Убедитесь, что у вас установлена последняя версия драйверов!

Для связи с головным офисом компании «Топ Системы» или любым нашим региональным партнёром воспользуйтесь единой формой обратной связи

# tflex.ru/mail

Связаться с нами

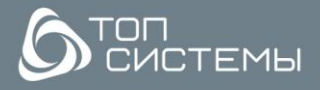

www.tflex.ru www.tflexcad.ru + 7 (499) 973-20-34 + 7 (499) 973-20-35

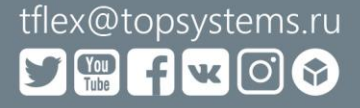